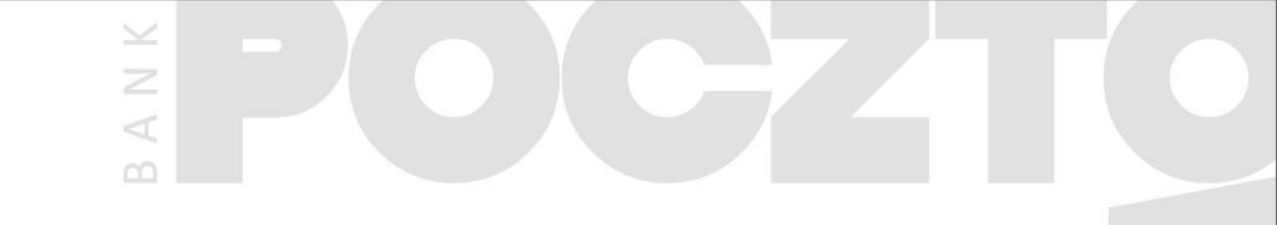

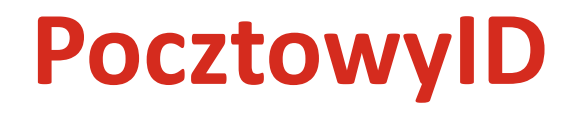

#### Instrukcja dla bankowości internetowej Pocztowy24

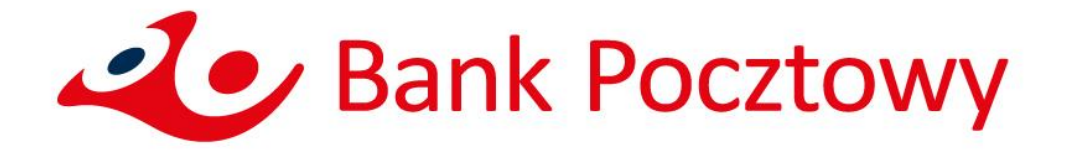

#### Spis treści

1. 2.

- Jak utworzyć Środek Identyfikacji Elektronicznej PocztowyID? 3
  - Jak przekazać dane ze Środka Identyfikacji Elektronicznej PocztowyID?16

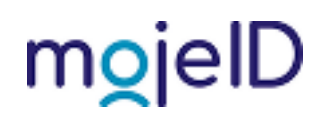

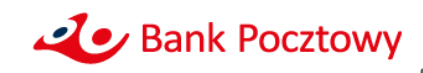

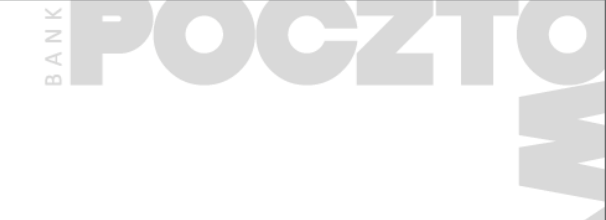

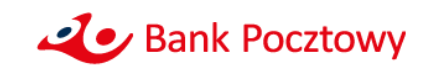

- Zaloguj się do bankowości internetowej
- Po zalogowaniu wybierz Ustawienia

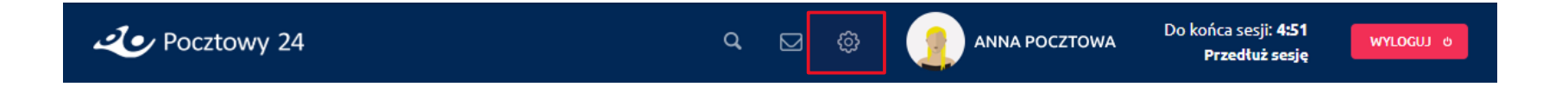

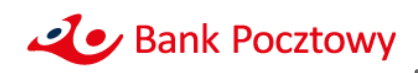

Z

Wybierz kafelek PocztowyID

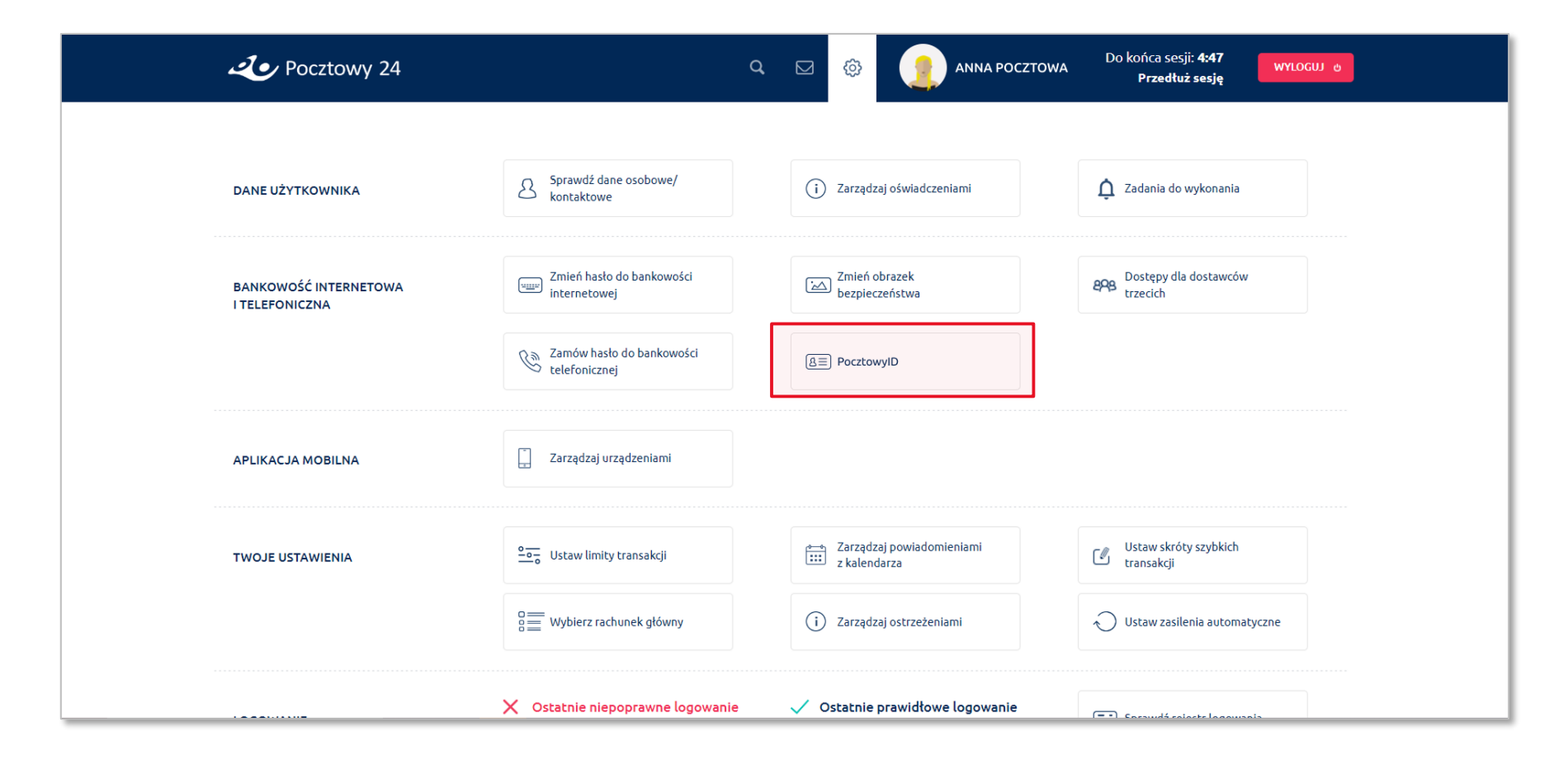

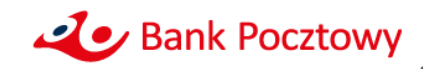

B A N K

• Kliknij przycisk UTWÓRZ

| Pocztowy 24 |                                                      | Q 🖂 🏟                                                |                                                   |        |      |  |
|-------------|------------------------------------------------------|------------------------------------------------------|---------------------------------------------------|--------|------|--|
|             |                                                      |                                                      |                                                   |        | 8    |  |
|             |                                                      |                                                      |                                                   |        |      |  |
|             |                                                      | PocztowyID                                           |                                                   |        |      |  |
|             | PocztowyID to Twój Środek I<br>Twojej tożsamości u I | dentyfikacji Elektroniczn<br>Dostawców Usług publicz | ej. Pozwoli on na weryfi<br>znych i komercyjnych. | ikację |      |  |
|             | Nie posiadasz PocztowyID                             |                                                      |                                                   |        |      |  |
|             |                                                      |                                                      |                                                   |        |      |  |
|             | UTWÓRZ                                               | UNIEWAŻNIJ                                           | SZCZEGÓŁY                                         |        |      |  |
|             |                                                      |                                                      |                                                   | mo     | jelD |  |

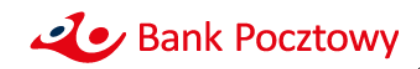

BANK

- Zobaczysz ekran ze swoimi danymi w PocztowyID oraz oświadczenia do zaakceptowania
- Zakres danych, które mogą wchodzić w skład Środka Identyfikacji Elektronicznej jest podany w Regulaminie PocztowyID

| Lev Pocztowy 24                     |                                                                                                    |                                                                                      |                        |   |        |  |
|-------------------------------------|----------------------------------------------------------------------------------------------------|--------------------------------------------------------------------------------------|------------------------|---|--------|--|
|                                     |                                                                                                    |                                                                                      |                        |   |        |  |
|                                     | Πτωότζ Ροσ                                                                                                    |                                                                                      |                        |   |        |  |
|                                     | 000012100                                                                                                    | .20011910                                                                            |                        |   |        |  |
|                                     | Tworzysz Srodek Identyfikacji El<br>Pozwoli on na weryfikację Twojej tożsamoś<br>komerycjny                                                                                     | ektronicznej PocztowyID.<br>ici u Dostawców Usług publicznych<br>ych.                | i                      |   |        |  |
| Twoje dane w PocztowyID             |                                                                                                    |                                                                                      |                        |   |        |  |
| Pierwsze imie                       | ANNA                                                                                                    |                                                                                      |                        |   |        |  |
| Drugie imie                         | -                                                                                                    |                                                                                      |                        |   |        |  |
| Nazwisko                            | POCZTOWA                                                                                                    |                                                                                      |                        |   |        |  |
| PESEL                               | 79********                                                                                                    |                                                                                      |                        |   |        |  |
| Data urodzenia                      | **.**.1979                                                                                                    |                                                                                      |                        |   |        |  |
| Miejsce urodzenia                   | WARSZAWA                                                                                                    |                                                                                      |                        |   |        |  |
| Kraj urodzenia                      | -                                                                                                    |                                                                                      |                        |   |        |  |
| Obywatelstwo                        | Polska (PL)                                                                                                    |                                                                                      |                        |   |        |  |
| Dokument tożsamości                 | Dowód osobisty                                                                                                    |                                                                                      |                        |   |        |  |
| Pełnoletność                        | ТАК                                                                                                    |                                                                                      |                        |   |        |  |
|                                     |                                                                                                    |                                                                                      |                        |   |        |  |
| Zaznacz wszystkie ośw               | Twoje dane muszą być aktualne. Jeśli nie są, przerwij ope<br>Dane możesz zmienić w bankowości internetowej, n<br>adczenia<br>ć oraz aktualność mojch danych wskazanych powyżej. | rrację, zaktualizuj je, a następnie powt<br>a Infolinii Banku lub w najbliższej Plac | tórz proces.<br>cówce. |   |        |  |
|                                     |                                                                                                    |                                                                                      |                        |   |        |  |
| Akceptuję treść REGULA              | MINU.                                                                                                    |                                                                                      |                        |   |        |  |
| * Wyrażam zgodę na utwo<br>bankową. | rzenie przez Bank Pocztowy S.A. Środka Identyfikacji Elektronicz                                                                                                    | nej zawierającego moje dane objęte t                                                 | ajemnicą               |   |        |  |
| * pole obowiązkowe                  |                                                                                                    |                                                                                      |                        |   |        |  |
|                                     |                                                                                                    |                                                                                      |                        |   |        |  |
|                                     | REZYGNUJ ODKRYJ DJ                                                                                                    | ANE                                                                                  | ZATWIERDŹ              |   |        |  |
|                                     |                                                                                                    |                                                                                      |                        | r | noielD |  |
|                                     |                                                                                                    |                                                                                      |                        |   |        |  |
|                                     |                                                                                                    |                                                                                      |                        |   |        |  |

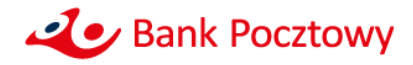

Jak utworzyć Środek Identyfikacji Elektronicznej PocztowyID?

• Możesz odkryć swoje dane

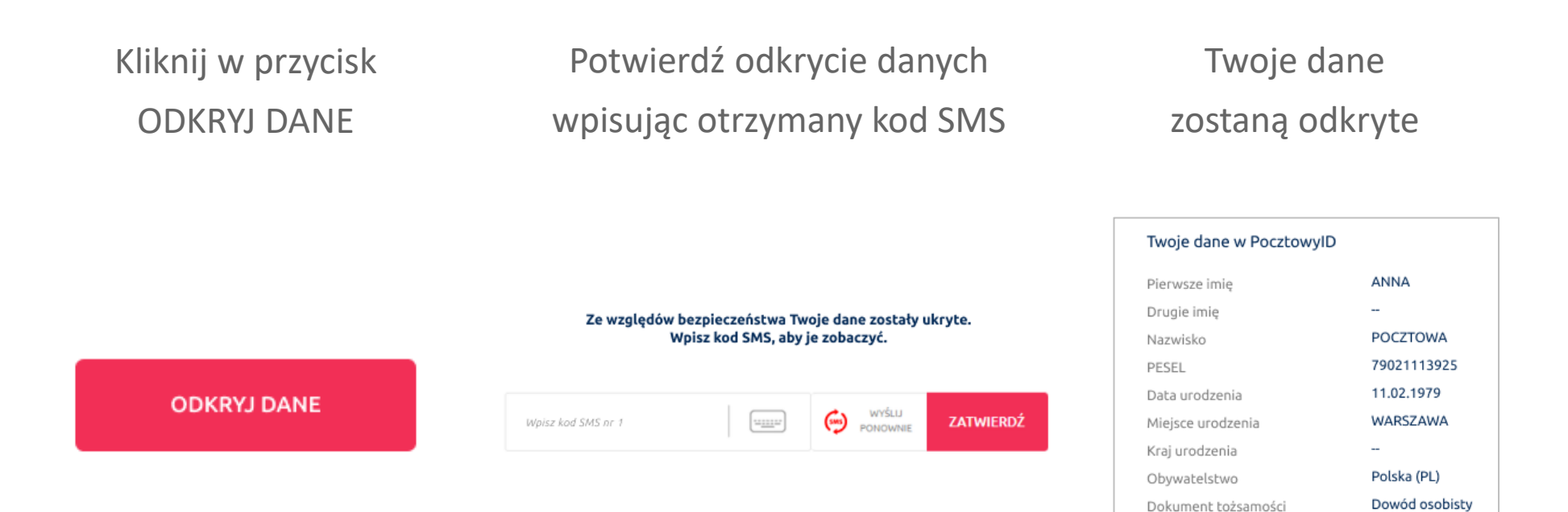

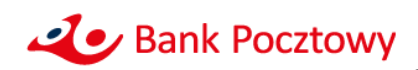

TAK

ΑN

Pełnoletność

- Zapoznaj się z Regulaminem PocztowyID
- Zaznacz wszystkie oświadczenia

|                                                                                                    |                                                                                                    | × |
|----------------------------------------------------------------------------------------------------|----------------------------------------------------------------------------------------------------|---|
|                                                                                                    | Utwórz PocztowyID                                                                                                    |   |
|                                                                                                    | Tworzysz Środek Identyfikacji Elektronicznej PocztowylD.<br>Pozwoli on na weryfikację Twojej tożsamości u Dostawców Usług publicznych i<br>komerycjnych.                                                                                                    |   |
| Twoje dane w Pocztowyll                                                                                                    | )                                                                                                    |   |
| Pierwsze imię                                                                                                    | ANNA                                                                                                    |   |
| Drugie imię                                                                                                    | -                                                                                                    |   |
| Nazwisko                                                                                                    | POCZTOWA                                                                                                    |   |
| PESEL                                                                                                    | 79021113925                                                                                                    |   |
| Data urodzenia                                                                                                    | 11.02.1979                                                                                                    |   |
| Miejsce urodzenia                                                                                                    | WARSZAWA                                                                                                    |   |
| Chywatelstwo                                                                                                    | Polska (PL)                                                                                                    |   |
| Dokument tożsamości                                                                                                    | Dowód osobisty                                                                                                    |   |
| Pełnoletność                                                                                                    | так                                                                                                    |   |
| Zaznacz wszystkie ośw     * Potwierdzam poprawni     * Akceptuję treść REGULL     * Wyrażam zgodę na utw     * wyrażam zgodę na utw     * pole obowiązkowe | Twoje dane muszą być aktualne. Jeśli nie są, przerwij operację, zaktualizuj je, a następnie powtórz proces.<br>Dane możesz zmienić w bankowości internetowej, na Infolinii Banku lub w najbliższej Placówce.<br>Madzenia<br>kóć oraz aktualność moich danych wskazanych powyżej.<br>MINU.<br>przenie przez Bank Pocztowy S.A. Środka Identyfikacji Elektronicznej zawierającego moje dane objęte tajemnicą |   |
|                                                                                                    | ODKRVJDANE ZATWIERDŹ                                                                                                    |   |

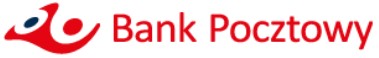

• Kliknij w przycisk ZATWIERDŹ

|                                   | Utwórz PocztowyID                                                                                                    |  |
|-----------------------------------|----------------------------------------------------------------------------------------------------|--|
|                                   | Tworzysz Środek Identyfikacji Elektronicznej PocztowyID.                                                                                                    |  |
|                                   | Pozwoli oli na very likację twojej tozaniost u Dostawcow Ostug publicznych i<br>komerycjnych.                                                                                                    |  |
| Twoje dane w                      | PocztowyID                                                                                                    |  |
| Pierwsze imię                     | ANNA                                                                                                    |  |
| Drugie imię                       |                                                                                                    |  |
| Nazwisko                          | POCZTOWA                                                                                                    |  |
| PESEL                             | /9021113925                                                                                                    |  |
| Data urodzenia<br>Miejsce urodzen | 11.02.1979<br>WARSTAWA                                                                                                    |  |
| Krai urodzenia                    |                                                                                                    |  |
| Obywatelstwo                      | Polska (PL)                                                                                                    |  |
| Dokument tożs                     | ności Dowód osobisty                                                                                                    |  |
| Pełnoletność                      | ТАК                                                                                                    |  |
|                                   | Twoje dane muszą być aktualne. Jeśli nie są, przerwij operację, zaktualizuj je, a następnie powtórz proces.<br>Dane możesz zmienić w bankrowości internetowej na infolinii Banku juh w nabilitszej Blacówce |  |
|                                   | ранс просъд длясяк и разкоичастикси псоиче, на плоши разка ко и нарядер у насочес.                                                                                                    |  |
|                                   | zystkie oświadczenia                                                                                                    |  |
| Potwierda                         | m poprawność oraz aktualność molch danych wskazanych powyżej.                                                                                                    |  |
| * Akceptuję                       | treść REGULAMINU.                                                                                                    |  |
| ✓* Wyrażam<br>bankową.            | godę na utworzenie przez Bank Pocztowy S.A. Środka Identyfikacji Elektronicznej zawierającego moje dane objęte tajemnicą                                                                                    |  |
| * pole obowiązk                   | ve                                                                                                    |  |
|                                   |                                                                                                    |  |
|                                   | REZYGNUJ ODKRYJ DANE ZATWIERDŹ                                                                                                    |  |
|                                   |                                                                                                    |  |
|                                   |                                                                                                    |  |

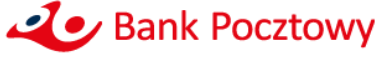

BANK

• Zatwierdź utworzenie Środka Identyfikacji Elektronicznej PocztowyID wpisując otrzymany kod SMS

| Lev Pocztowy 24                                                                                                    |                                                                                                    | ANNA POCZTOWA                                                                         |        |
|----------------------------------------------------------------------------------------------------|----------------------------------------------------------------------------------------------------|---------------------------------------------------------------------------------------|--------|
|                                                                                                    | <b>Utwórz Poc</b><br>Tworzys Środek Identyfikacji Eleł<br>Pozwoli on na weryfikacje Twojej tożsamośc<br>komeryczycy | <b>ZŁOWYID</b><br>ktronicznej PocztowyID.<br>i u Dostawców Usług publicznych i<br>.h. | 0      |
| Twoje dane w PocztowyID<br>Pierwsze imię<br>Drugie imię<br>Nazwisko<br>PESEL<br>Data urodzenia<br>Miejsce urodzenia<br>Kraj urodzenia<br>Obywatelstwo<br>Dokument tożsamości<br>Pełnoletność | ANNA<br>-<br>POCZTOWA<br>70021113925<br>11.02.1979<br>WARSZAWA<br>-<br>Polska (PL)<br>Dowód osobisty<br>TAK         |                                                                                       |        |
|                                                                                                    | Zatwierdzasz utworzenie Środka Identyfikac<br>upirz kod SMS nr 2<br>upirz<br>webcoo<br>POPREIZOWEGO KROW            | ji Elektronicznej - PocztowyID.                                                       |        |
|                                                                                                    |                                                                                                    |                                                                                       | mojelD |

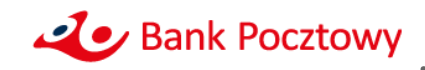

- Zaczekaj na potwierdzenie, że Twój PocztowyID został utworzony
- Jeśli chcesz zobaczyć status swojego PocztowyID kliknij w przycisk WRÓĆ DO POCZTOWYID

| Lev Pocztowy 24         | ۹ 🛛 {                |                            |     |   |
|-------------------------|----------------------|----------------------------|-----|---|
|                         |                      |                            |     | 0 |
|                         |                      |                            |     |   |
| Pocztow                 | yID został u         | utworzony.                 |     |   |
| Od teraz możesz za jego | o pomocą zdalnie pot | twierdzać swoją tożsamość. |     |   |
|                         | WRÓĆ DO POCZTOW      | YID                        |     |   |
|                         | Wykonaj kolejny kro  | oæ                         |     |   |
| ZOBACI<br>PULPIT        | Z WYKONAJ<br>PRZELEW | ZOBACZ<br>HISTORIĘ         |     |   |
|                         |                      |                            |     |   |
|                         |                      |                            | 100 |   |

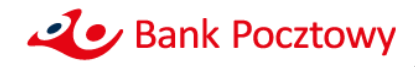

 Na tym ekranie możesz: sprawdzić status swojego Środka Identyfikacji Elektronicznej PocztowyID, sprawdzić jego datę ważności, przejść do jego historii, unieważnić go oraz zobaczyć jego szczegóły

| 20 Poczt | towy 24 Q 🖸 🕼 ANNA POCZTOWA Do końca sesji: 4:27<br>Przedłuż sesję WYLOGUJ o                                                                         |
|----------|----------------------------------------------------------------------------------------------------|
|          | 8                                                                                                    |
|          | PocztowyID                                                                                                    |
|          | PocztowyID to Twój Środek Identyfikacji Elektronicznej. Pozwoli on na weryfikację<br>Twojej tożsamości u Dostawców Usług publicznych i komercyjnych. |
|          | Twój PocztowyID przejdź do historii →                                                                                                    |
|          | Data ważności: od <b>04.03.2025</b> do <b>04.03.2028</b>                                                                                             |
|          | UTWÓRZ UNIEWAŻNIJ SZCZEGÓŁY                                                                                                    |
|          | mojelD                                                                                                    |

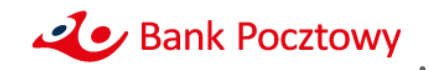

- Możesz również utworzyć Środek Identyfikacji Elektronicznej PocztowyID bezpośrednio przed przekazaniem danych do Dostawcy Usługi
- Po przeniesieniu ze strony Dostawcy Usług zaloguj się używając Numeru Idenyfikującego Klienta oraz podając hasło do bankowości

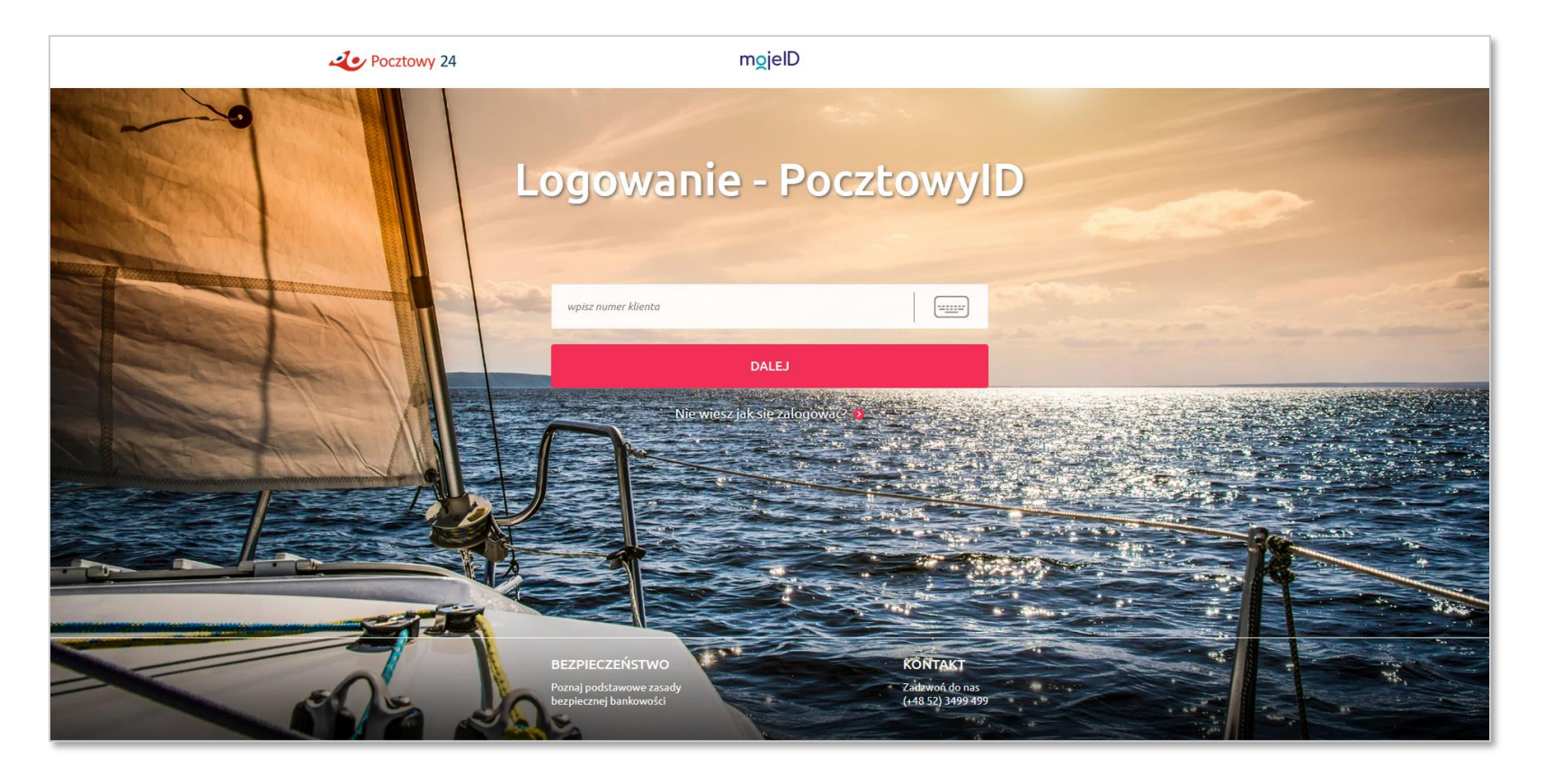

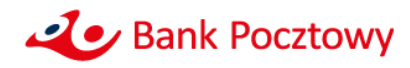

- Po zalogowaniu rozpoczyna się proces tworzenia Środka Identyfikacji Elektronicznej, jeśli użytkownik jeszcze go nie posiada
- Po nim następuje proces przekazywania danych ze Środka Identyfikacji Elektronicznej do Dostawcy Usługi

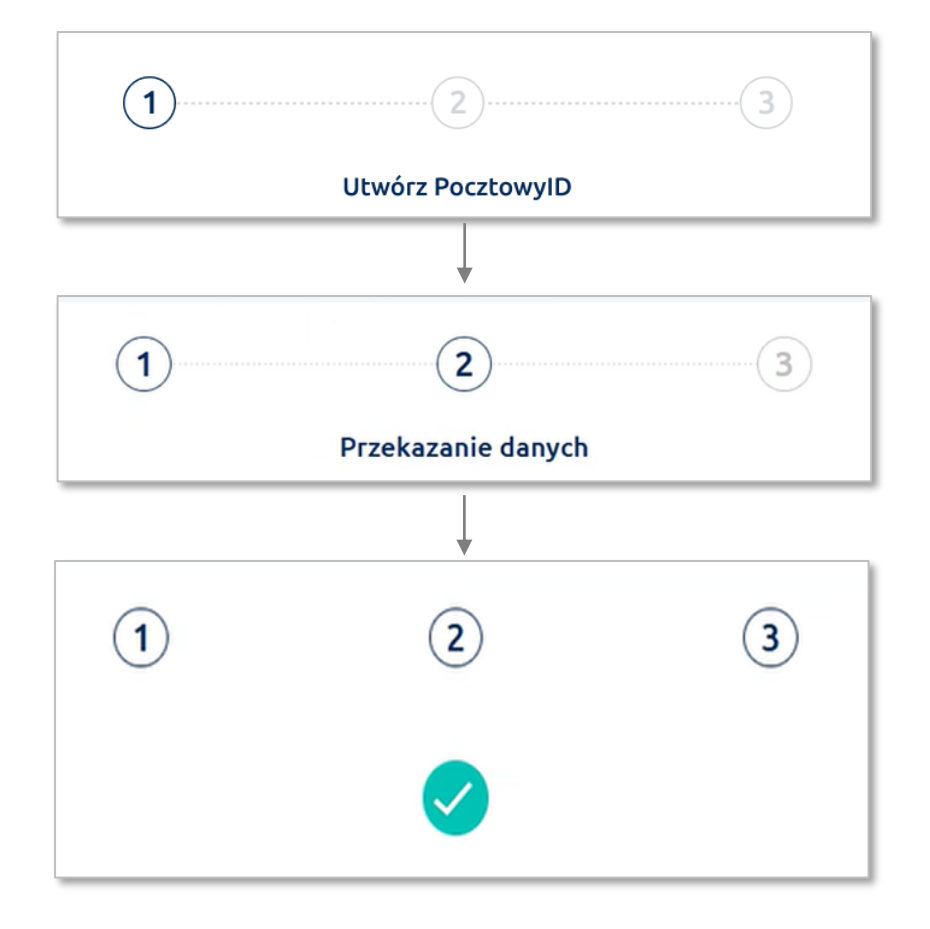

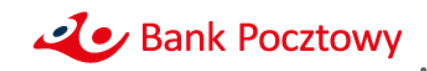

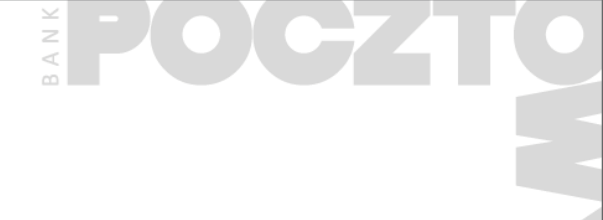

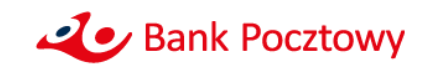

- Na stronie Dostawcy Usługi wybierz listy Bank Pocztowy
- Po przeniesieniu ze strony Dostawcy Usług zaloguj się używając Numeru Idenyfikującego Klienta oraz podając hasło do bankowości

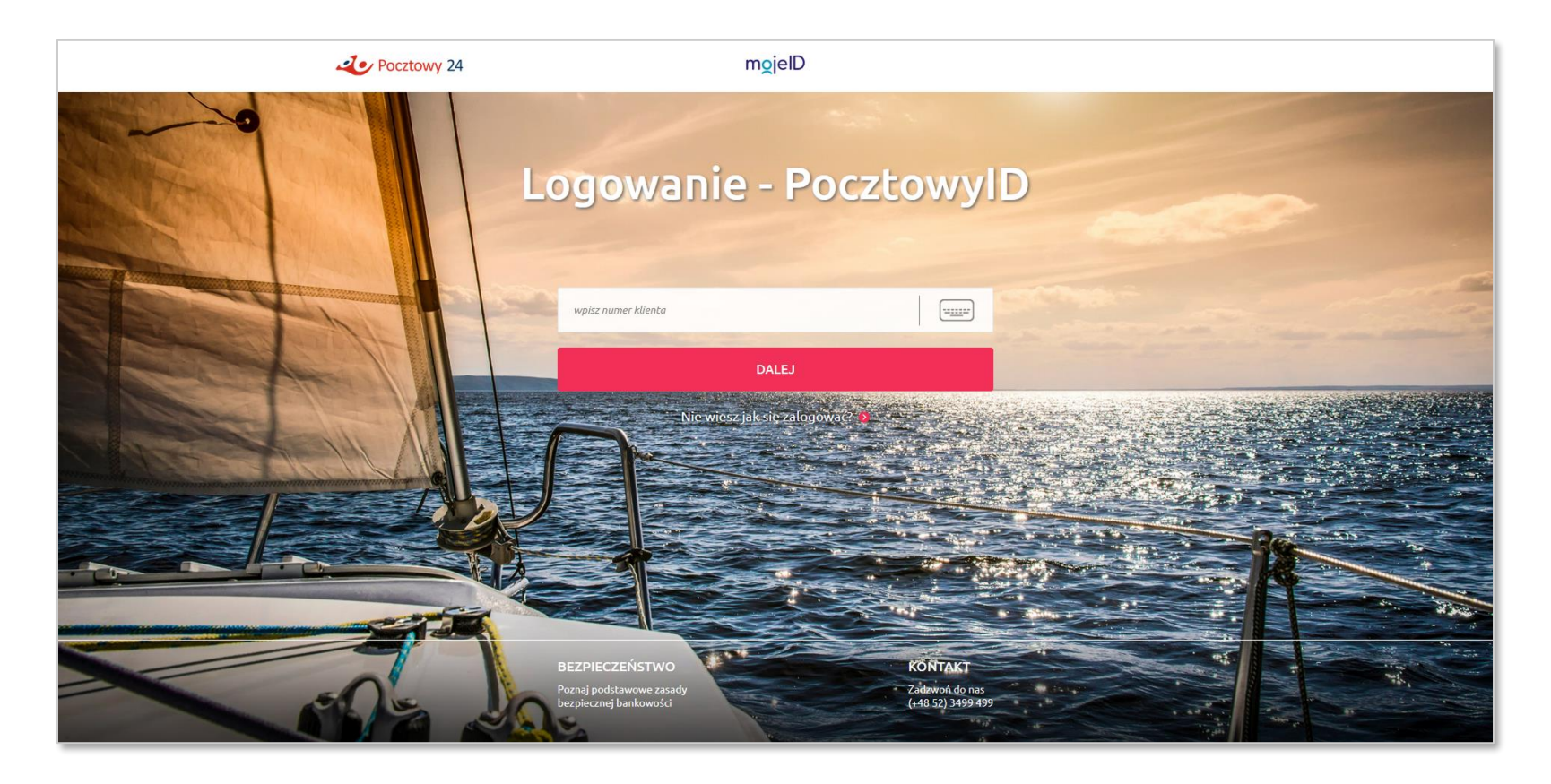

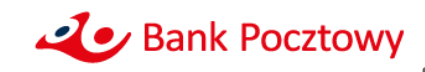

• Zobaczysz ekran z listą danych do przekazania oraz oświadczenia do zaakceptowania

| <section-header><section-header><section-header><section-header><section-header><text></text></section-header></section-header></section-header></section-header></section-header>                                                                                                    | Pocztowy 24                                      |                                                                                                    |
|----------------------------------------------------------------------------------------------------|--------------------------------------------------|----------------------------------------------------------------------------------------------------|
| <section-header><section-header><text></text></section-header></section-header>                                                                                                    |                                                  |                                                                                                    |
| <form>         Markan diska diskudi diskudi d</form> |                                                  | Przekazanie danych                                                                                                    |
| List danych do przekazania   Pierweis Rusi Arwise Pierweis Arwise Pierweis Arwise Pi                                                                                                    | Nazwa dostawcy usługi<br>Cel operacji            | Dostawca usługi<br>Wszystkie możliwe atrybuty i operacje                                                                                                    |
| Pervesze inig ANMA   Azwikka POCZTOWA   PESEL 99***********************************                                                                                                    | Lista danych do przekaza                         | nia                                                                                                    |
| Naxwisko PCCZTOWA   PESEL 79******   Data urodzenia ************************************                                                                                                    | Pierwsze imię                                    | ANNA                                                                                                    |
| PESEL 79******   Data urodzenia ******1979   Obywatelstwo Polska (PL)   Dokument tożsamości Dowód osobisty   Twoje dane muszą być aktualne. Jeśli nie są, przerwij operację, zaktualizuj je, a następnie powtórz proces. Dane możesz zmienić w bankowości internetowej, na Infolinii Banku lub w najbliższej Placówce.   Data zanacz wszystkie oświadczenia   Potwierdzam poprawność oraz aktualność moich danych wskazanych powyżej.   Akceptuję treść REGULAMINU.   Na podstawie art. 104 ust. 3 Prawa bankowego, upoważniam Bank Pocztowy S.A. do przekazania powyższych danych osobowych w ramach krajowego schematu identyfikacji elektronicznej, do wskazanego Dostawcy usług.   * pole obowiązkowe     MEZYCNUJ   ODKRYJ DANE   ZATWIEDŻ                                                                                                    | Nazwisko                                         | POCZTOWA                                                                                                    |
| Data urodzenia *****1979   Obywatelstwo Polska (PL)   Dokument toźsamości Dowód osobisty   Twoje dane muszą być aktualne. Jeśli nie są, przerwij operację, zaktualizuj je, a następnie powtórz proces. Dane możesz zmienić w bankowości internetowej, na Infolinii Banku lub w najbliższej Placówce. Potwierdzam poprawność oraz aktualność moich danych wskazanych powyżej. Akceptuję treść REGULAMINU. Na podstawie art. 104 ust. 3 Prawa bankowego, upoważniam Bank Pocztowy S.A. do przekazania powyższych danych osobowych w ramach krajowego schematu identyfikacji elektronicznej, do wskazanego Dostawcy usług. r pole obowiązkowe REZYCNUJ ODKRYJ DANE ZATWIEDŹ                                                                                                    | PESEL                                            | 79******                                                                                                    |
| Obywatelstwo Polska (PL)   Dokument tożsamości Dowód osobisty   Twoje dane muszą być aktualne. Jeśli nie są, przerwij operację, zaktualizuje, a następnie powtórz proces. Dane możesz zmienić w bankowości internetowej, na Infolinii Banku lub w najbliższej Placówce.   Zaznacz wszystkie oświadczenia   Potwierdzam poprawność oraz aktualność moich danych wskazanych powyżej.   Akceptuję treść REGULAMINU.   Na podstawie art. 104 ust. 3 Prawa bankowego, upoważniam Bank Pocztowy S.A. do przekazania powyższych danych osobowych w ramach krajowego schematu identyfikacji elektronicznej, do wskazanego Dostawcy usług.   REZYCNUJ Otkryj DANE Zatwierdź                                                                                                    | Data urodzenia                                   | **.**.1979                                                                                                    |
| Dokument tozsamosci     Dokud osobisty   Twoje dane muszą być aktualne. Jeśli nie są, przerwij operację, zaktualizuj je, a następnie powtórz proces.       Dane możesz zmienić w bankowości internetowej, na infolinii Banku lub w najbliższej Placówce.         Zaznacz wszystkie óświadczenia       Potwierdzam poprawność oraz aktualność moich danych wskazanych powyżej.       Akceptuję treść REGULAMINU.       Na podstawie art. 104 ust. 3 Prawa bankowego, upowaźniam Bank Pocztowy S.A. do przekazania powyższych danych osobowych w ramach krajowego schematu identyfikacji elektronicznej, do wskazanego Dostawcy usług.       * pole obowiązkowe         MEZYGNUJ   ODKRYJ DANE       ZTWIEDŻ                                                                                                    | Obywatelstwo                                     | Polska (PL)                                                                                                    |
| Potwierdzam poprawność oraz aktualność moich danych wskazanych powyżej. Akceptuję treść REGULAMINU. Na podstawie art. 104 ust. 3 Prawa bankowego, upoważniam Bank Pocztowy S.A. do przekazania powyższych danych osobowych w ramach krajowego schematu identyfikacji elektronicznej, do wskazanego Dostawcy usług. • pole obowiązkowe RZYGNUJ ODKRYJ DANE ZATWIEDŻ                                                                                                    | Zaznacz wszystkie ośw                            | viadczenia                                                                                                    |
| Akceptuję treść REGULAMINU. Na podstawie art. 104 ust. 3 Prawa bankowego, upoważniam Bank Pocztowy S.A. do przekazania powyższych danych osobowych w ramach krajowego schematu identyfikacji elektronicznej, do wskazanego Dostawcy usług. pole obowiązkowe REZYGNUJ ODKRYJ DANE ZATWIERDŹ                                                                                                    | Potwierdzam poprawno                             | ość oraz aktualność moich danych wskazanych powyżej.                                                                                                    |
| Na podstawie art. 104 ust. 3 Prawa bankowego, upoważniam Bank Pocztowy S.A. do przekazania powyższych danych osobowych w ramach krajowego schematu identyfikacji elektronicznej, do wskazanego Dostawcy usług. * pole obowiązkowe   REZYGNUJ ODKRYJ DANE ZATWIERDŹ                                                                                                    | * Akceptuję treść REGUL                          | AMINU.                                                                                                    |
| * pole obowiąskowe       REZYGNUJ     ODKRYJ DANE     ZATWIERDŹ                                                                                                    | Na podstawie art. 104 u<br>krajowego schematu id | ist. 3 Prawa bankowego, upoważniam Bank Pocztowy S.A. do przekazania powyższych danych osobowych w ramach<br>entyfikacji elektronicznej, do wskazanego Dostawcy usług. |
| rezygnuj odkryj dane zatwierdź                                                                                                    | * pole obowiązkowe                               |                                                                                                    |
| REZYGNUJ ODKRYJ DANE ZATWIERDŹ                                                                                                    |                                                  |                                                                                                    |
| mojelD                                                                                                    | REZYGNUJ                                         | ODKRYJ DANE ZATWIERDŹ                                                                                                    |
|                                                                                                    |                                                  | mojelD                                                                                                    |
|                                                                                                    |                                                  |                                                                                                    |

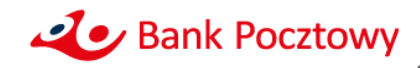

Jak przekazać dane ze Środka Identyfikacji Elektronicznej PocztowyID?

• Możesz odkryć swoje dane

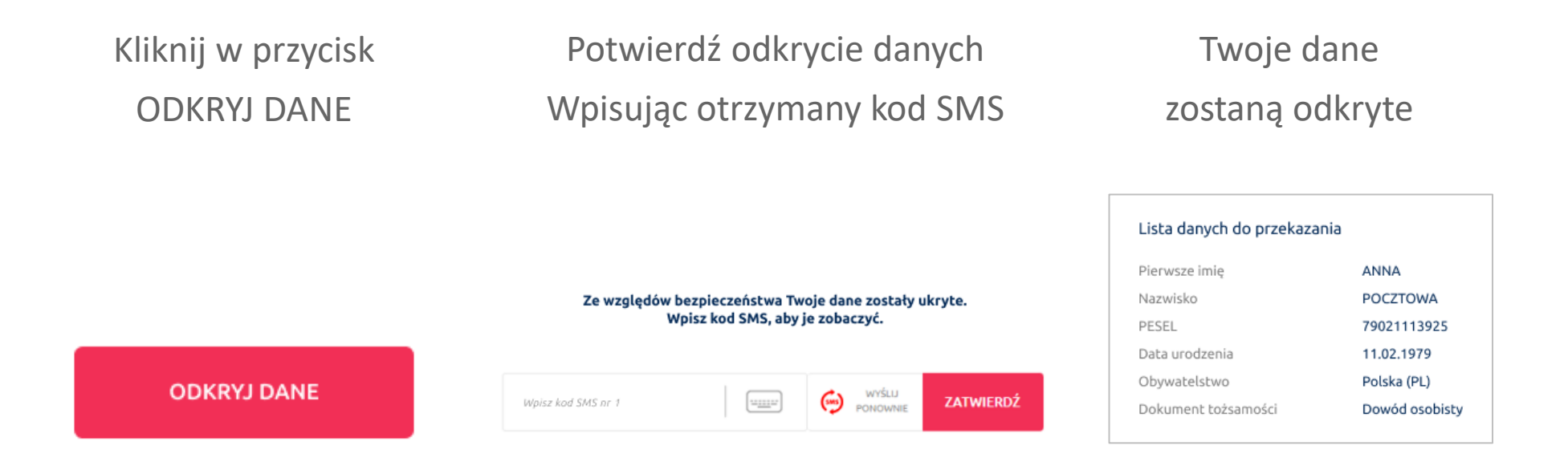

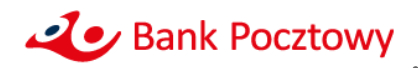

- Zapoznaj się z Regulaminem PocztowyID
- Zaznacz wszystkie oświadczenia

|                                                                                                    | Przekazanie danych                                                                                                    |
|----------------------------------------------------------------------------------------------------|----------------------------------------------------------------------------------------------------|
| Nazwa dostawcy usługi<br>Cel operacji                                                                                                    | Dostawca usługi<br>Wszystkie możliwe atrybuty i operacje                                                                                                    |
| Lista danych do przeka                                                                                                    | zania                                                                                                    |
| Pierwsze imię                                                                                                    | ANNA                                                                                                    |
| Nazwisko                                                                                                    | POCZTOWA                                                                                                    |
| PESEL                                                                                                    | 79021113925                                                                                                    |
| Data urodzenia                                                                                                    | 11.02.1979                                                                                                    |
|                                                                                                    |                                                                                                    |
| Obywatelstwo<br>Dokument tożsamości<br><br>Twoje                                                                                                    | Polska (PL)<br>Dowód osobisty<br>dane muszą być aktualne. Jeśli nie są, przerwij operację, zaktualizuj je, a następnie powtórz proces.                                                                                                    |
| Obywatelstwo<br>Dokument tożsamości<br>Twoje                                                                                                    | Polska (PL)<br>Dowód osobisty<br>dane muszą być aktualne. Jeśli nie są, przerwij operację, zaktualizuj je, a następnie powtórz proces.<br>ane możesz zmienić w bankowości internetowej, na Infolinii Banku lub w najbliższej Placówce.                                                                                                    |
| Obywatelstwo Dokument tożsamości Twoje Zaznacz wszystkie ( * Potwierdzam popraw                                                                                                    | Polska (PL)<br>Dowód osobisty<br>dane muszą być aktualne. Jeśli nie są, przerwij operację, zaktualizuj je, a następnie powtórz proces.<br>ane możesz zmienić w bankowości internetowej, na Infolinii Banku lub w najbliższej Placówce.<br>świadczenia                                                                                                    |
| Obywatelstwo Dokument tożsamości Twoje C Zaznacz wszystkie c Potwierdzam popraw Akceptuja troff 8500                                                                                       | Polska (PL)<br>Dowód osobisty<br>dane muszą być aktualne. Jeśli nie są, przerwij operację, zaktualizuj je, a następnie powtórz proces.<br>ane możesz zmienić w bankowości internetowej, na Infolinii Banku lub w najbliższej Placówce.                                                                                                    |
| Obywatelstwo<br>Dokument tożsamości<br>Twoje<br>Zaznacz wszystkie o<br>* Potwierdzam popraw<br>* Akceptuję treść REG                                                                       | Polska (PL)<br>Dowód osobisty<br>dane muszą być aktualne. Jeśli nie są, przerwij operację, zaktualizuj je, a następnie powtórz proces.<br>ane możesz zmienić w bankowości internetowej, na Infolinii Banku lub w najbliższej Placówce.<br>/świadczenia<br>mość oraz aktualność moich danych wskazanych powyżej.<br>JLAMINU,                                                                                                    |
| Obywatelstwo Dokument tożsamości Twoje Zaznacz wszystkie o Potwierdzam popraw Akceptuję treść REG Kajowego schemat.10 krajowego schemat.                                                   | Polska (PL)<br>Dowód osobisty<br>dane muszą być aktualne. Jeśli nie są, przerwij operację, zaktualizuj je, a następnie powtórz proces.<br>ane możesz zmienić w bankowości internetowej, na Infolinii Banku lub w najbliższej Placówce.<br><b>iświadczenia</b><br>mość oraz aktualność moich danych wskazanych powyżej.<br>JLAMINU.<br>4 ust. 3 Prawa bankowego, upoważniam Bank Pocztowy S.A. do przekazania powyższych danych osobowych w ramach<br>identyfikacji elektronicznej, do wskazanego Dostawcy usług. |
| Obywatelstwo Dokument tożsamości Twoje Zaznacz wszystkie « Potwierdzam popraw Akceptuję treść REG Krajowego schematu polstawie art.10 krajowego schematu polstawie                         | Polska (PL)<br>Dowód osobisty<br>dane muszą być aktualne. Jeśli nie są, przerwij operację, zaktualizuj je, a następnie powtórz proces.<br>ane możesz zmienić w bankowości internetowej, na Infolinii Banku lub w najbliższej Placówce.<br>świadczenia<br>mość oraz aktualność moich danych wskazanych powyżej.<br>JLAMINU.<br>4 ust. 3 Prawa bankowego, upoważniam Bank Pocztowy S.A. do przekazania powyższych danych osobowych w ramach<br>identyfikacji elektronicznej, do wskazanego Dostawcy usług.         |
| Obywatelstwo<br>Dokument tożsamości<br>Twoje<br>Zaznacz wszystkie (<br>* Potwierdzam popraw<br>* Akceptuję treść REG<br>* Na podstawie art. 10<br>krajowego schematu<br>* pole obowiązkowe | Polska (PL)<br>Dowód osobisty<br>dane muszą być aktualne. Jeśli nie są, przerwij operację, zaktualizuj je, a następnie powtórz proces.<br>ane możesz zmienić w bankowości internetowej, na Infolinii Banku lub w najbliższej Placówce.<br>siswiadczenia<br>mość oraz aktualność moich danych wskazanych powyżej.<br>JLAMINU.<br>4 ust. 3 Prawa bankowego, upoważniam Bank Pocztowy S.A. do przekazania powyższych danych osobowych w ramach<br>identyfikacji elektronicznej, do wskazanego Dostawcy usług.       |
| Obywatelstwo<br>Dokument tożsamości<br>Twoje<br>Zaznacz wszystkie o<br>Potwierdzam popraw<br>* Akceptuję treść REG<br>* Na podstawie art. 10<br>krajowego schematu<br>* pole obowiązkowe   | Polska (PL)<br>Dowód osobisty<br>dane muszą być aktualne. Jeśli nie są, przerwij operację, zaktualizuj je, a następnie powtórz proces.<br>ane możesz zmienić w bankowości internetowej, na infolinii Banku lub w najbliższej Placówce.<br>świadczenia<br>mość oraz aktualność moich danych wskazanych powyżej.<br>JLAMINU.<br>4 ust. 3 Prawa bankowego, upoważniam Bank Pocztowy S.A. do przekazania powyższych danych osobowych w ramach<br>identyfikacji elektronicznej, do wskazanego Dostawcy usług.         |
| Obywatelstwo Dokument tożsamości Twoje C Zaznacz wszystkie ( * Potwierdzam popraw * Akceptuję treść REG * Na podstawie art. 10 krajowego schematu * pole obowiązkowe REZYGNUJ              | Polska (PL)<br>Dowód osobisty<br>dane muszą być aktualne. Jeśli nie są, przerwij operację, zaktualizuj je, a następnie powtórz proces.<br>ane możesz zmienić w bankowości internetowej, na Infolinii Banku lub w najbliższej Placówce.<br><b>rświadczenia</b><br>mość oraz aktualność moich danych wskazanych powyżej.<br>JLAMINU,<br>4 ust. 3 Prawa bankowego, upoważniam Bank Pocztowy S.A. do przekazania powyższych danych osobowych w ramach<br>identyfikacji elektronicznej, do wskazanego Dostawcy usług. |

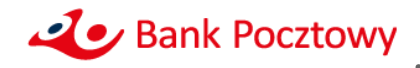

• Kliknij w przycisk ZATWIERDŹ

|                                               | Przekazanie danych                                                                                                    |
|-----------------------------------------------|----------------------------------------------------------------------------------------------------|
| Nazwa dostawcy usługi<br>Cel operacji         | Dostawca usługi<br>Wszystkie możliwe atrybuty i operacje                                                                                                    |
| Lista danych do przekaz                       | ania                                                                                                    |
| Pierwsze imię                                 | ANNA                                                                                                    |
| Nazwisko                                      | POCZTOWA                                                                                                    |
| PESEL                                         | 79021113925                                                                                                    |
| Data urodzenia                                | 11.02.1979                                                                                                    |
| Obywatelstwo                                  | Polska (PL)                                                                                                    |
| Zaznacz wszystkie o                           | świadczenia                                                                                                    |
| Potwierdzam popraw                            | ność oraz aktualność moich danych wskazanych powyżej.                                                                                                    |
| * Akceptuję treść REGU                        | LAMINU.                                                                                                    |
| Na podstawie art. 104<br>krajoweno schematuji | i ust. 3 Prawa bankowego, upoważniam Bank Pocztowy S.A. do przekazania powyższych danych osobowych w ramach<br>identyfikacji elektronicznej, do wskazanego Dostawcy usług. |
| ki Gjowego Senemaca i                         |                                                                                                    |
| * pole obowiązkowe                            |                                                                                                    |

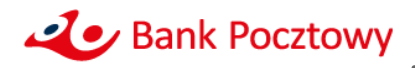

• Zatwierdź przekazanie PocztowyID wpisując otrzymany kod SMS

| Pocztowy 24                          |                                                                              | ANNA POCZTOWA |
|--------------------------------------|------------------------------------------------------------------------------|---------------|
|                                      |                                                                              |               |
|                                      | Przekazanie danych                                                           |               |
| Nazwa dostawcy usług<br>Cel operacji | i Dostawca usługi<br>Wszystkie możliwe atrybuty i operacje                   |               |
| Lista danych do prz                  | ekazania                                                                     |               |
| Pierwsze imię                        | ANNA                                                                         |               |
| Nazwisko                             | POCZTOWA                                                                     |               |
| PESEL                                | 79021113925                                                                  |               |
| Data urodzenia                       | 11.02.1979                                                                   |               |
| Obywatelstwo                         | Polska (PL)                                                                  |               |
| Dokument tożsamości                  | Dowód osobisty                                                               |               |
|                                      |                                                                              |               |
|                                      |                                                                              |               |
|                                      | Zatwierdź swój wybór.<br>Po zatwierdzeniu przejdź na stronę Dostawcy Usługi. |               |
|                                      | Wpisz kod SMS nr 1                                                           |               |
|                                      | WRÓĆ DO<br>POPRZEDNIEGO KROKU                                                |               |
|                                      |                                                                              | mojelD        |

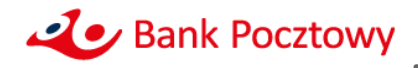

- Zaczekaj na potwierdzenie, że Twój PocztowyID został przekazany
- Następnie zostaniesz automatycznie przekierowany z powrotem na stronę Dostawcy Usługi

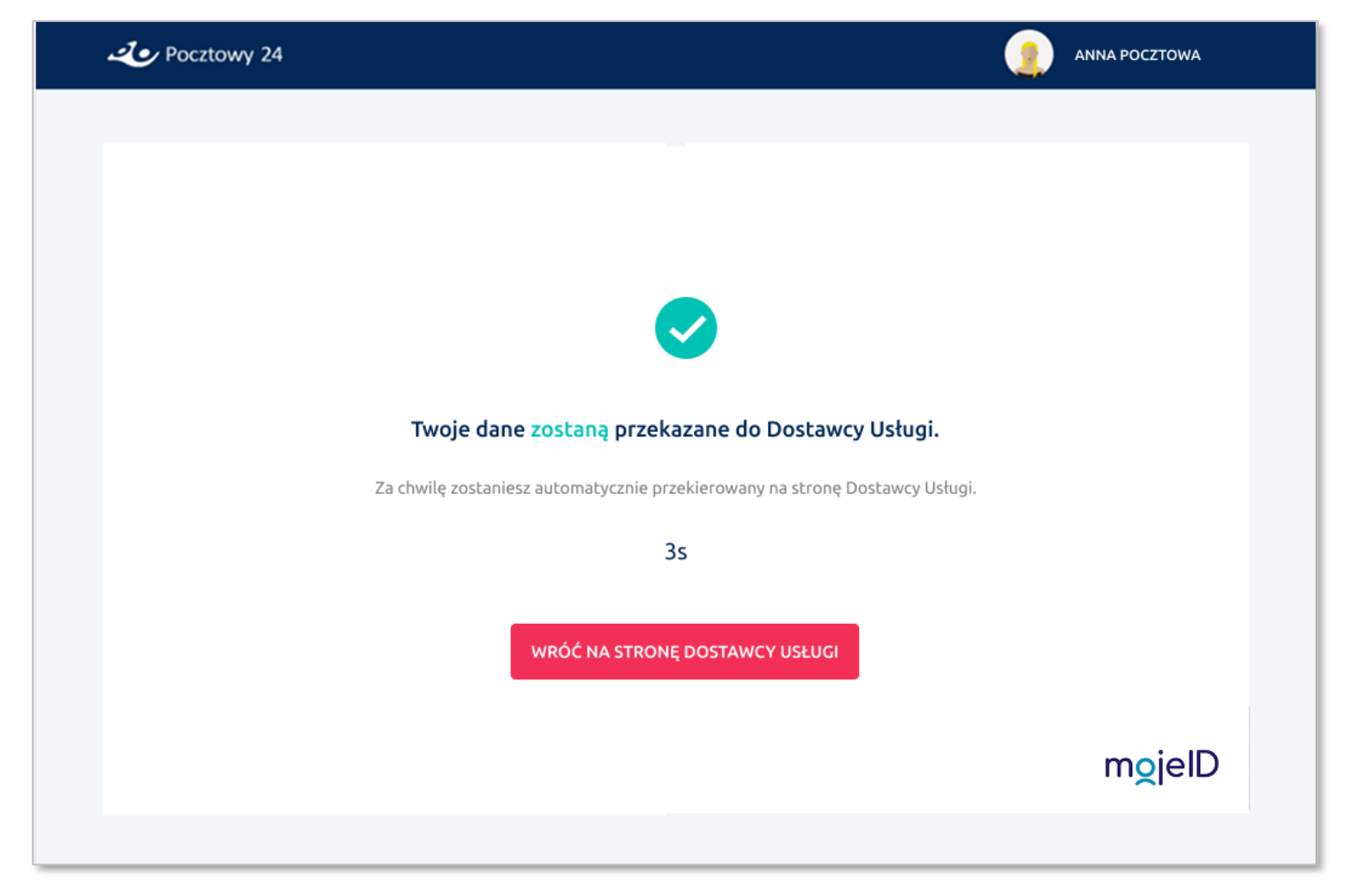

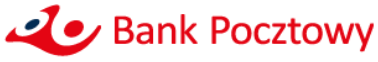